# Android-WLAN

Wie beschrieben sollte das System auf dem neuesten Stand (soweit wie unter Android möglich) und das unten angegebene Zertifikat installiert sein.

## Zertifikat installieren

Dient der Sicherheit!

Je nach Androidversion kann der Weg abweichen. Vorher muss man das Zertifikat auf das Handy/Tablet herunterladen, per USB oder PC-Verbindung aufspielen.

Google ist sehr hilfreich. Hier einige Beispiele:

Hier beispielsweise gibt es einen entsprechenden Menüpunkt, wenn Wlan eingerichtet werden soll

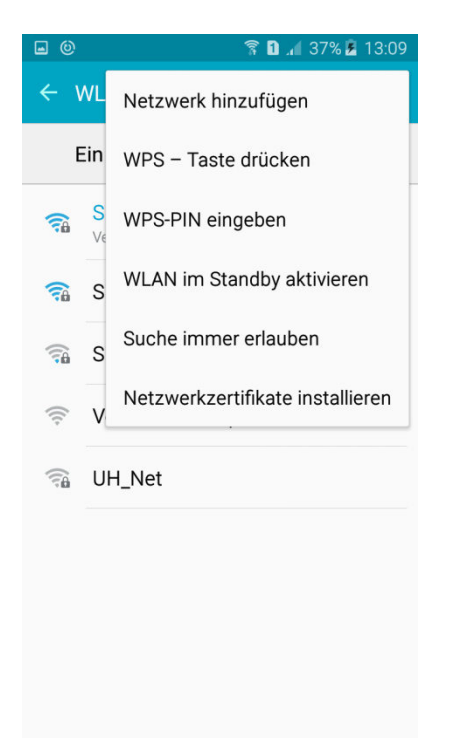

Bei dieser Androidversion muss etwas tiefer graben: beispielsweise über den Menüpunkt "Sicherheit"

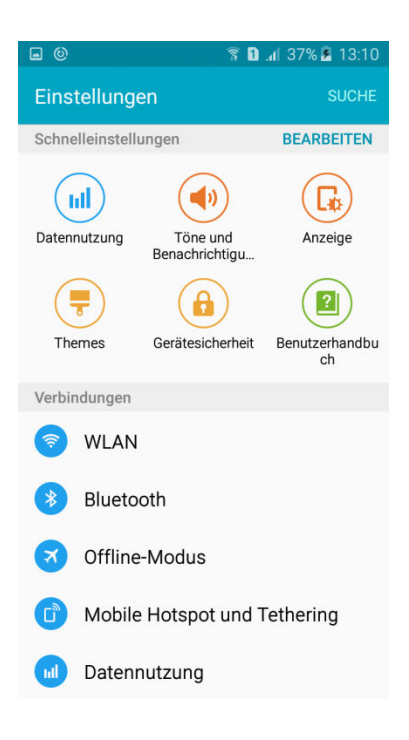

#### Oder

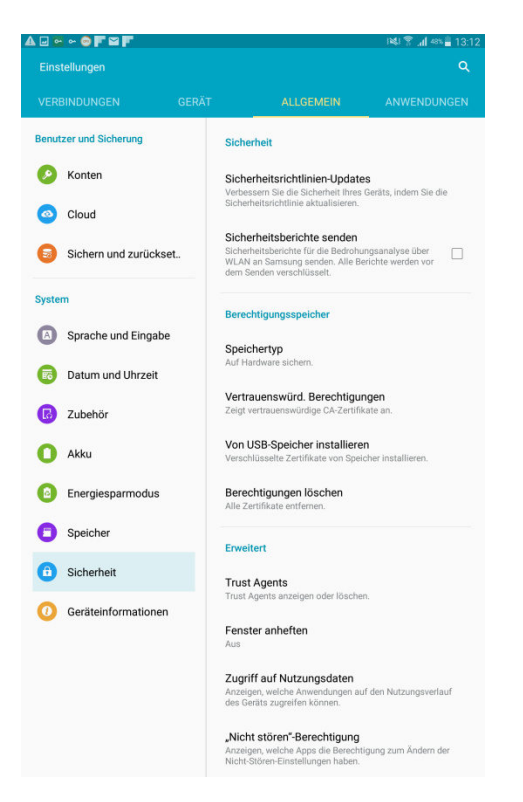

| <b>=</b> 0                                                                                                    | 🛜 🗓 📶 37% 🗷 13:11                                      |
|----------------------------------------------------------------------------------------------------|--------------------------------------------------------|
| ← Gerätesicherheit                                                                                                 |                                                        |
| Informationen anzeig<br>Dual-Uhr oder Information, z.<br>Sperrbildschirm anzeigen.                                 | <b>en</b><br>B. zum Wetter, auf dem                    |
| Benachrichtigungen<br>Inhalte ausblenden                                                                           |                                                        |
| Sichere Sperreinstellu<br>Ihre sicheren Sperrfunktionen<br>sperren" und "Sofort sperren",<br>einstellen.           | <b>ingen</b><br>wie "Automatisch<br>mit Ein-/Aus-Taste |
| Sicherheit                                                                                                    |                                                        |
| Find My Mobile<br>Mithilfe Ihres Samsung Konto<br>über Fernzugriff orten und ste                                   | s, können Sie Ihr Gerät<br>uern.                       |
| Unbekannte Quellen<br>Installation von Apps von and<br>Play Store erlauben                                         | eren Quellen als                                       |
| Andere Sicherheitseint<br>Andere Sicherheitseinstellung<br>Sicherheitsaktualisierungen u<br>Berechtigungsspeicher. | n <b>stellungen</b><br>en ändern, wie z. B. für<br>nd  |
|                                                                                                    | 😤 🖪 刘 37% 🖹 13:11                                      |
| ← Andere Sicherhe                                                                                                  | tseinstellungen                                        |
| Geräteadministratoren anzeig                                                                                       | en oder deaktivieren.                                  |
| Berechtigungsspeicher                                                                                              |                                                        |
| Speichertyp<br>Nur Software                                                                                        |                                                        |
| Sicherheitszertifikate<br>Zeigt vertrauenswürdige CA-Z                                                             | anzeigen<br>ertifikate an.                             |
| Vom Gerätespeicher i<br>Verschlüsselte Zertifikate von                                                             | <b>nstallieren</b><br>Speicher installieren.           |
| Berechtigungen lösch<br>Alle Zertifikate entfernen.                                                                | en                                                     |
| Erweitert                                                                                                    |                                                        |
| Trust Agents<br>Ausgewählte Aktionen durchfü<br>vertrauenswürdige Geräte verl                                      | ihren, wenn<br>bunden sind.                            |
|                                                                                                    |                                                        |

Fenster anheften

Zugriff auf Nutzungsdaten

## WLAN-Einstellungen

Die Darstellung der Wlan-Einstellungen hängt vom jeweilgen GFerät und Android-Version ab.

Prinzipiell schaltet man Wlan ein und kann über das Kontext- Menü die Einstellungen vornehmen. Maßgeblich ist das STB-Cisco-Wlan.

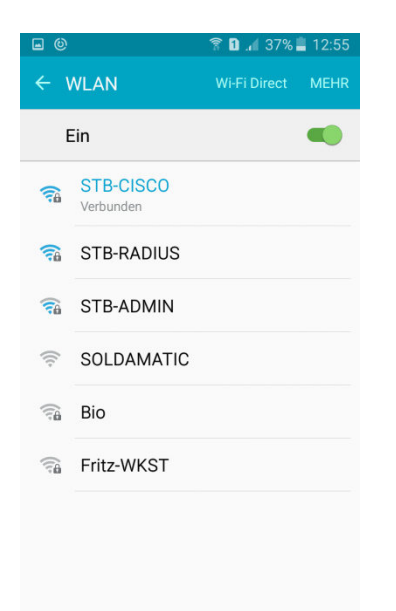

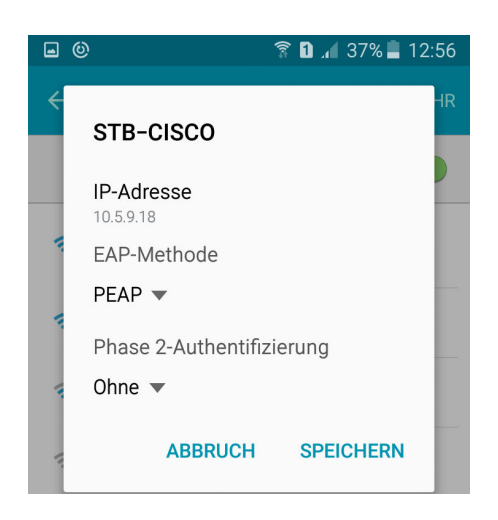

Hier kann dann unter CA-Zertifikat das vorher installierte Zertifikat angegeben werden.

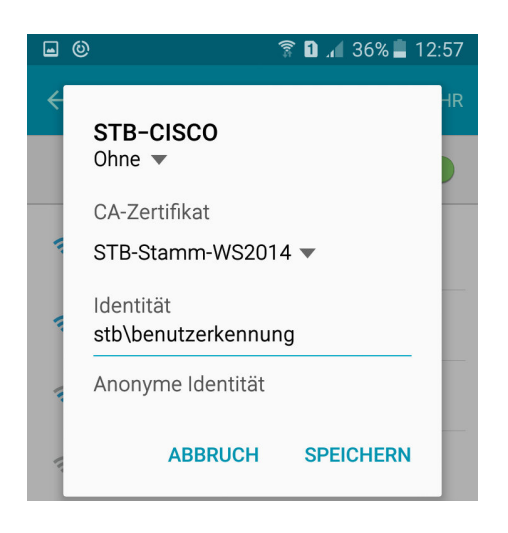

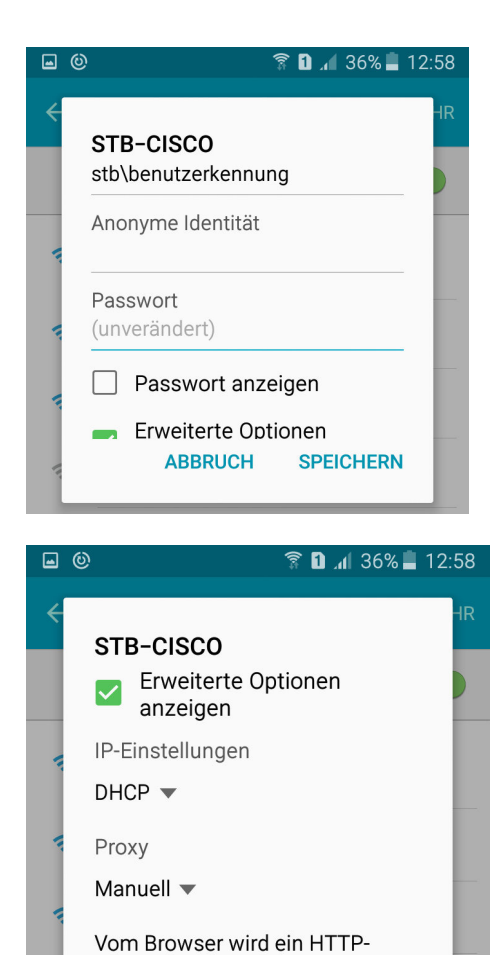

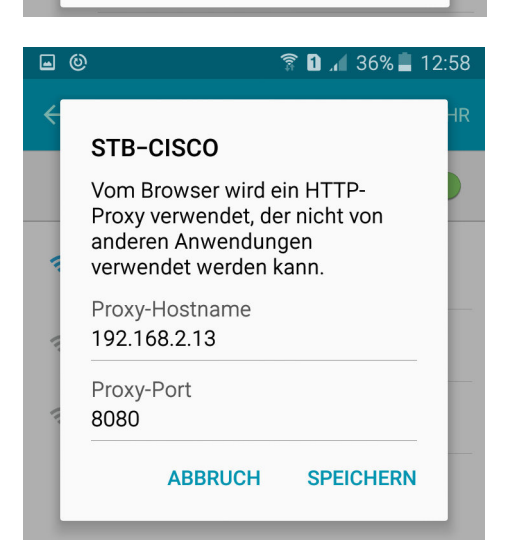

ABBRUCH

SPEICHERN

Die folgenden Einträge dienen der Sicherheit.

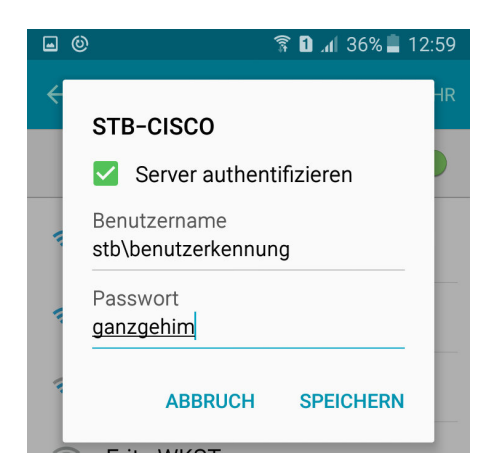

Die Wlan-Konfiguration kann auch so aussehen

Hier wurde die Serverauthentifizierung testweise abgeschaltet. Diese Variante ist unsicher. Sollte die Authentifizierung nicht klappen ist es ein Versuch wert.

| AOFOF             |                                                                                                    | १४६१ 😤 📶 ११४ 🔒 13:00 |
|-------------------|----------------------------------------------------------------------------------------------------|----------------------|
| Einstellungen     |                                                                                                    | Q :                  |
|                   | STB-CISCO                                                                                              |                      |
| VERBINDUNGEI      |                                                                                                    | NWENDUNGEN           |
| Netzwerkverbinde  | IP-Adresse<br>10.5.8.52                                                                                |                      |
|                   | EAP-Methode                                                                                            |                      |
| 💿 WLAN            | PEAP                                                                                                   |                      |
|                   | Dhaea 2.4uthantifizianun                                                                               | bile Daten"          |
| Bluetooth         | Chose                                                                                                  |                      |
| •                 |                                                                                                    |                      |
| Tethering         | (Aliaht angegehen)                                                                                     | C Scannen            |
|                   | (Nicht angegeben)                                                                                      |                      |
| Offline-Me        | Identität<br>stb\ama                                                                                   |                      |
| C Doumloor        | Anonyme Identität                                                                                      |                      |
| Download          | Descurat deschart                                                                                      |                      |
| Datennut:         | (unverändert)                                                                                          |                      |
| - Dutchilde       |                                                                                                    |                      |
| Standort          | Passwort anzeigen                                                                                      |                      |
|                   | Erweiterte Optionen anzeigen                                                                           |                      |
| () Weitere E      | IP-Einstellungen                                                                                       |                      |
|                   | DHCP                                                                                                   |                      |
| Verbinden und fre | Proxy                                                                                                  |                      |
|                   | Manuell -                                                                                              |                      |
| 🖪 Geräte in       |                                                                                                    |                      |
|                   | Vom Browser wird ein HTTP-Proxy verwendet, der nicht                                                   |                      |
| 😑 Drucken         | Prove-Hostname                                                                                         |                      |
|                   | 192.168.2.13                                                                                           |                      |
|                   |                                                                                                    |                      |
|                   |                                                                                                    |                      |
|                   |                                                                                                    | 77.                  |
| Tethering         | Passwort eingeben                                                                                      | O Scannen            |
|                   | (unverändert)                                                                                          |                      |
| Offline-Me        | Deseuvert enzelsen                                                                                     |                      |
| 0                 | Passwort anzeigen                                                                                      |                      |
| 😡 Download        | Erweiterte Optionen anzeigen                                                                           |                      |
| <b>•</b> • • • •  | IP-Einstellungen                                                                                       |                      |
| Datennut:         | DHCP v                                                                                                 |                      |
| O Standart        | Proxy                                                                                                  |                      |
| Standort          | Manuell 👻                                                                                              |                      |
| Weitere F         |                                                                                                    |                      |
|                   | Vom Browser wird ein HTTP-Proxy verwendet, der nicht<br>von anderen Anwendungen verwendet werden kann. |                      |
| Machindan us d f  | Proxy-Hostname                                                                                         |                      |
| verbinden und fre | 192.168.2.13                                                                                           |                      |
| Geräte in         | 8080                                                                                                   |                      |
|                   | Proxy umgehen für                                                                                      |                      |
| B Drucken         | intern.technikerschule-berlin.de                                                                       |                      |
|                   | Server authentifizieren                                                                                |                      |
| 😑 Screen M        | Status<br>Verbunden                                                                                    |                      |
|                   | President                                                                                              |                      |
|                   | Gut                                                                                                    |                      |
|                   | Verbindungsgeschwindigkeit                                                                             |                      |
|                   | 144Mbps                                                                                                |                      |
|                   | Sicherheit<br>802.1x EAP                                                                               |                      |
|                   |                                                                                                    |                      |
|                   | ABBRUCH SPEICHERN                                                                                      |                      |
|                   | Außerhalb des Bereichs                                                                                 |                      |
|                   |                                                                                                    |                      |

### Browser

Je nach Android-Version, Browser und Browser-Version erscheint beim Surfen ein Anmeldefenster das mit den Angaben:

Stb\Benutzerkennung sowie Passwort beantwortet werden muss.

Bei den obigen Einstellungen zum Proxy kann es hilfreich sein den Proxy für interne Adressen zu umgehen. Also wie hier eingeben:

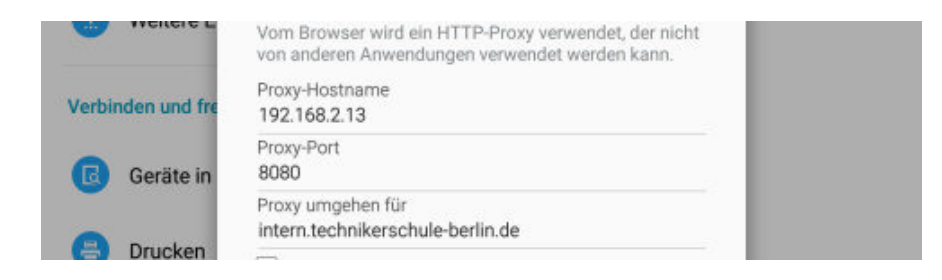